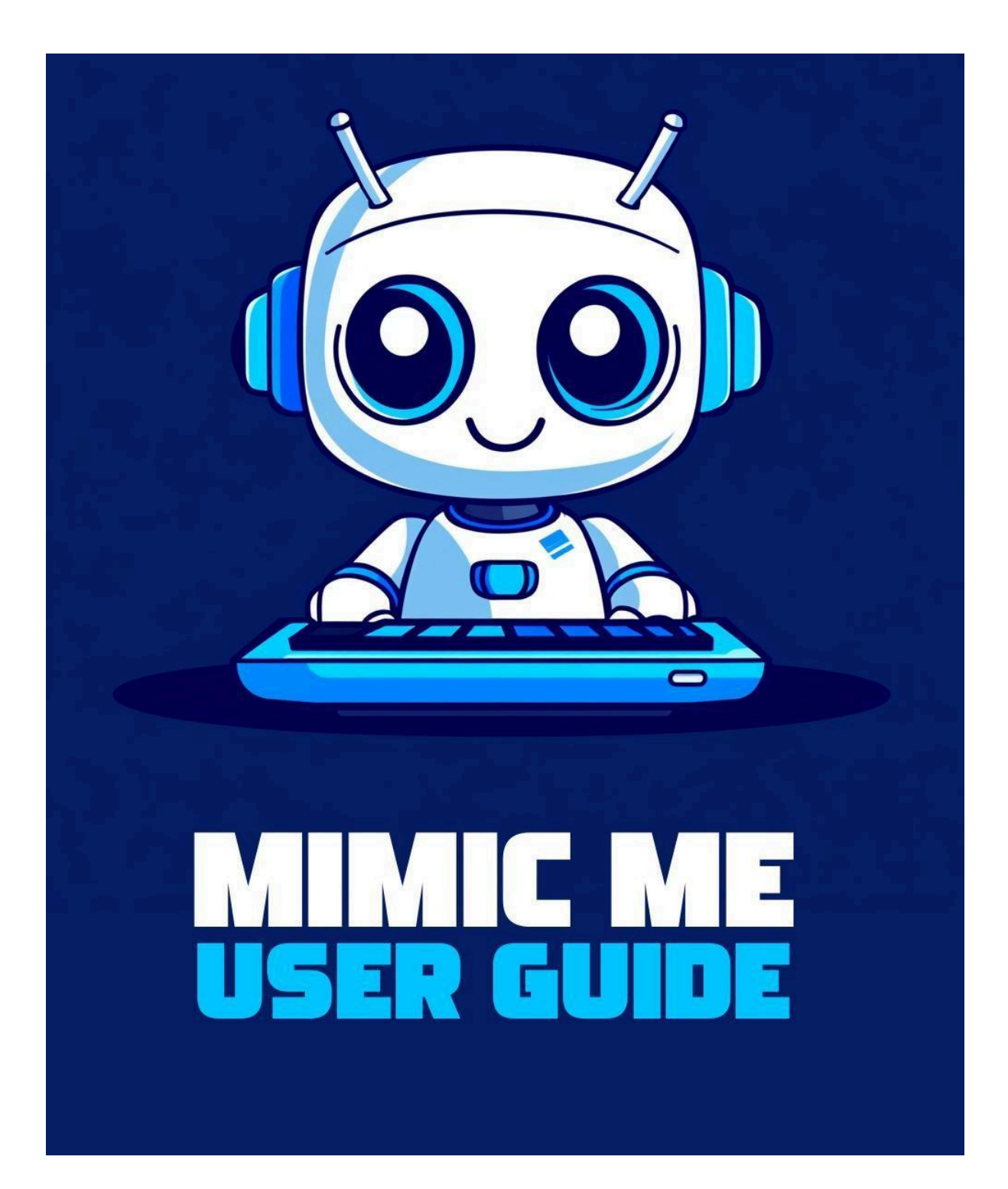

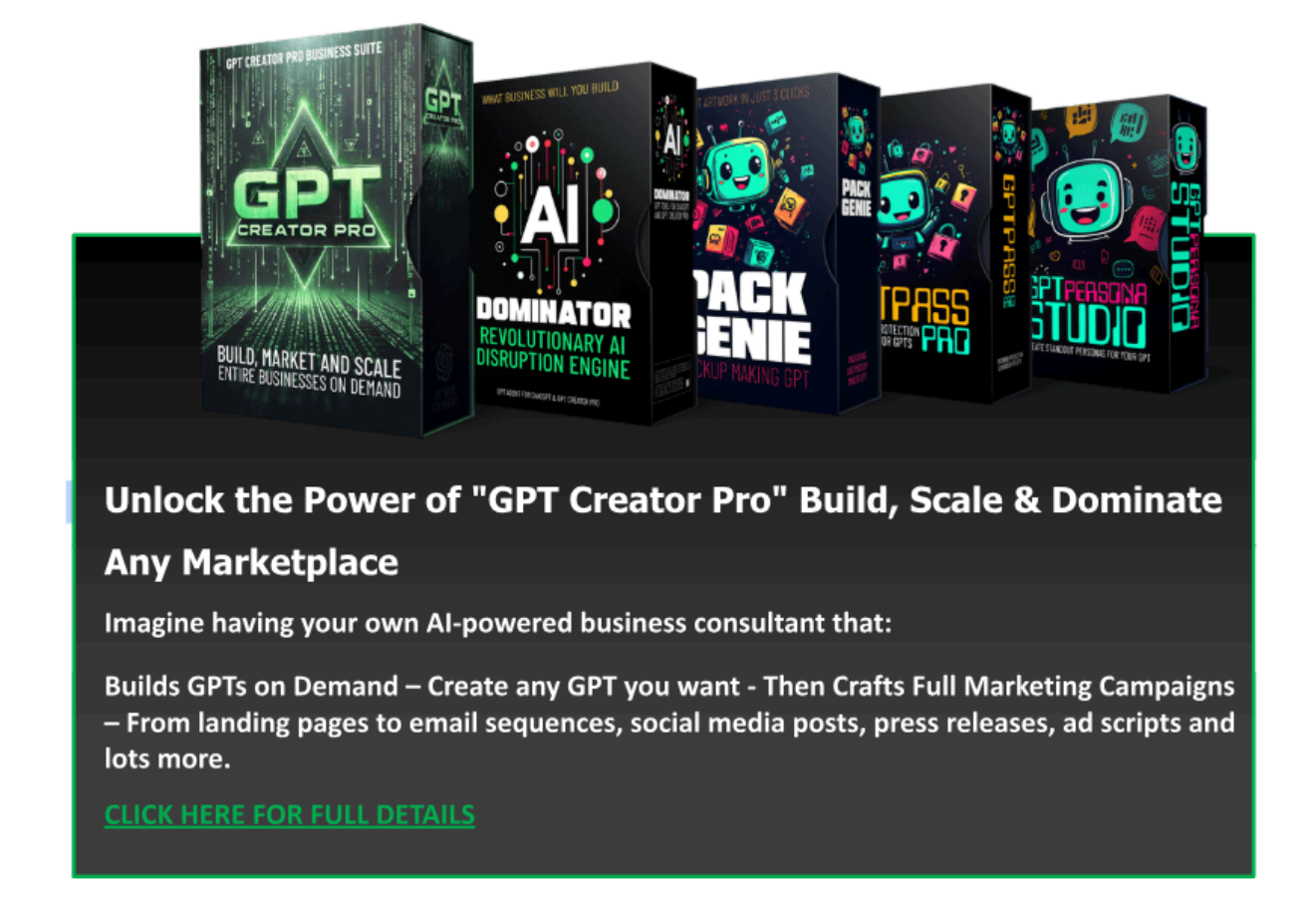

Imagine waking up tomorrow with something most people only dream about—**a real software business under your control**. No coding. No million-dollar startup budget. No investor pitches.

Sounds crazy, right?

<u>Click Here Now</u> to see how you can launch a profit-ready software business **faster than you ever thought possible**... even if you have zero experience.

# Welcome to Mimic Me

## Your Step-by-Step Guide to Getting Started

Welcome to Mimic Me, your personal writing assistant powered by cuttingedge AI technology. Mimic Me is designed to analyze your writing style and create content tailored to your unique voice. Whether you're crafting emails, blog posts, or business reports, Mimic Me helps you produce high-quality, authentic content with ease.

This guide will walk you through everything you need to know to get started, maximize your results, and explore the full potential of Mimic Me. Don't worry if you're new to AI tools—this guide is written with beginners in mind.

# What Is Mimic Me?

Mimic Me is an AI-powered tool based on OpenAI's advanced GPT technology create with <u>GPT Creator Pro</u>. It mimics your writing style by analyzing a sample of your content, such as emails, reports, or blog posts.

Once it understands your unique tone, structure, and word choices, it can:

- Write content: Emails, blogs, newsletters, reports, and more.
- **Save time**: Automate writing tasks while keeping your personal touch.
- **Maintain consistency**: Ensure your communication is polished and aligned with your voice.

# **Getting Started**

## Step 1: Create an OpenAl Account

Before you can use Mimic Me, you'll need to create an account with OpenAI:

- 1. Visit <u>ChatGPT</u> and sign up for a free account.
- 2. Upgrade to a paid plan (if needed) to access advanced features.
- 3. Log in and return to this guide.

If you already have an account, great! You're ready to move on.

## Step 2: Access Mimic Me

- 1. <u>Click Here</u> to open Mimic Me inside your ChatGPT account.
- 2. Click "Get Started" to begin the analysis session into your workspace.

## Step 3: Upload Your Writing Sample

To help Mimic Me understand your writing style, upload a document containing your writing.

Follow these guidelines:

- File types: Upload a text-based file (e.g., Word, PDF, or plain text).
- **Content length**: Provide 500-1500 words for the best results.
- **Examples**: Emails, blog posts, or reports you've written.

Mimic Me will analyze your writing and create a "style map" based on your tone, vocabulary, and sentence structure.

#### Step 4: Choose a Content Type

Once your style is uploaded, Mimic Me will ask what you want to create. Options include:

- Reply emails
- Blog posts
- Promotional content
- Business reports

Simply select your desired format and Mimic Me will guide you through the process conversationally.

# How to Get the Best Results

#### 1. Upload Clear and Representative Samples

The quality of Mimic Me's outputs depends on the quality of the writing sample you provide.

Here are some tips:

- **Choose consistent content**: Upload writing that reflects your typical tone and style.
- Avoid mixed formats: Stick to one format (e.g., blog posts or emails) for a single analysis.
- **Provide sufficient length**: Aim for at least 500 words to give Mimic Me enough data to analyze.

#### 2. Be Specific About Your Needs

When interacting with Mimic Me, provide clear instructions for the content you need.

For example:

- Specify the purpose (e.g., "This email is to announce a sale").
- Define the audience (e.g., "Young entrepreneurs").
- Include length preferences (e.g., "500 words").

#### 3. Review and Refine Outputs

While Mimic Me is highly accurate, it's a good idea to review the generated content and make any necessary tweaks to ensure it meets your goals.

# Sample Prompts to Test Out Mimic Me

Here are some example prompts to try once you've uploaded your writing:

#### **Email Replies**

- "Write a reply to this email: [insert email]. Keep the tone professional and polite."
- "Help me decline this offer while maintaining a friendly relationship."

#### **Promotional Emails**

- "Write a promotional email announcing a new product launch. Make it engaging and persuasive."
- "Create a newsletter about [topic] with updates and a call-to-action."

#### **Blog Posts**

- "Write a 1000-word blog post about productivity tips for entrepreneurs."
- "Create a listicle titled 'Top 10 Strategies for Social Media Success."

#### **Business Reports**

• "Write a business report summarizing quarterly performance. Include key metrics and recommendations."

# FAQs

#### 1. What if I don't have a writing sample?

No worries! Mimic Me can still generate high-quality content based on basic instructions. However, for the most personalized results, try to provide a short sample of your writing.

#### 2. How long does the analysis take?

The analysis is nearly instant. Once you upload your file, Mimic Me will generate a style profile within seconds.

## 3. Can I update my writing sample later?

Yes, you can upload new samples anytime. Mimic Me will reanalyze your style and update its profile accordingly.

#### 4. Is my data secure?

Absolutely. Mimic Me follows OpenAl's strict data usage policies to ensure your content remains private and secure.

## **Next Steps**

- 1. Log in to ChatGPT and access Mimic Me.
- 2. Upload your writing sample or start with one of the sample prompts.
- 3. Let Mimic Me take care of your content creation needs while keeping your unique voice intact.

## Enjoy the power of personalized AI writing assistance with Mimic Me.

Mimic Me was created using GPT Creator Pro – To create your own software tools for fun and profits make sure to check it out – <u>CLICK HERE</u>